## **Activate Rillsoft Project 9**

Important:

You can activate a purchased Rillsoft Project license after settling the invoice (receipt of payment).

The fastest way to activate your Rillsoft Project license is via the Internet. In this case, your computer must be connected to the Internet to activate the product.

To perform activation, start Rillsoft Project 9.

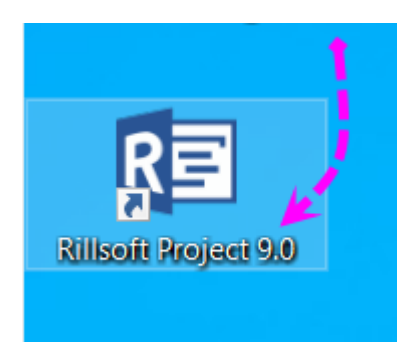

After program start click the "**Esc**" key.

Select the FILE menu item

| 🛐 📁 💠 🖯 🖯 🕈    |                         |                        | GANTT CHART                   |          |                               |                 |                                                 |                      |  |
|----------------|-------------------------|------------------------|-------------------------------|----------|-------------------------------|-----------------|-------------------------------------------------|----------------------|--|
| FILE           | START                   | PROJECT                | FORMAT                        |          |                               |                 |                                                 |                      |  |
| Gantt          | 📲 Network<br>🔛 Gantt-ne | liagram<br>twork chart | O Time<br>as Effort<br>■ Cost | Employee | 🕵 Role<br>🛐 Team<br>🌇 Other 🔹 | Employee        | Resource chart *<br>Cost chart *<br>Gantt chart | * Save<br>I → Manage |  |
| Activity views |                         | Variance analysis      | Resourc                       | ce views | Capacity views                | Additional view | User views                                      |                      |  |

Select the menu item Info and

then click Activate product in the upper right corner

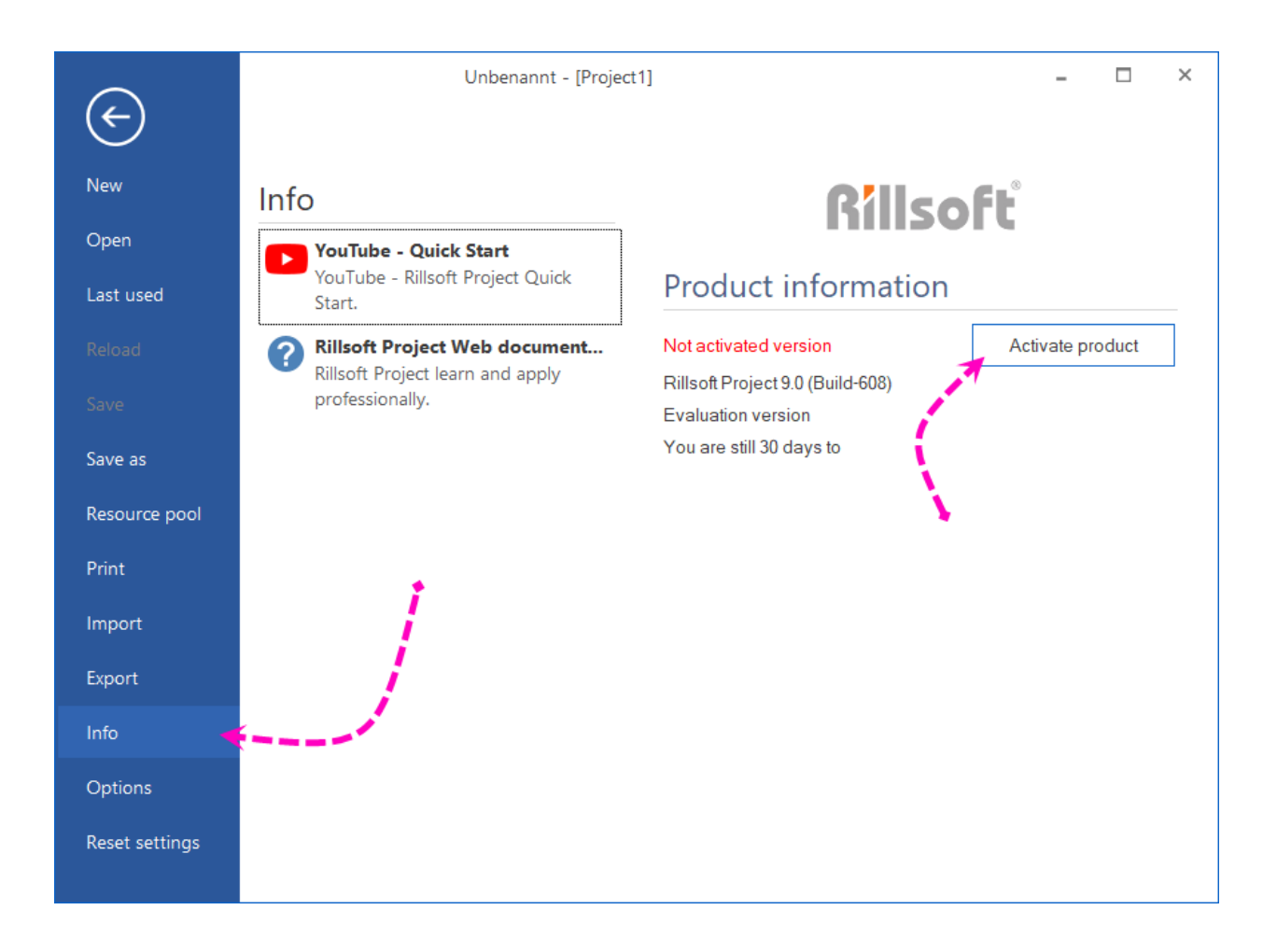

If the trial period has not expired yet, the following message may appear. Here you can simply click OK, the selection does not matter for the purchased license.

| Version Auswahl                                                                                             |                                                                                                    |  |  |  |  |  |
|----------------------------------------------------------------------------------------------------|----------------------------------------------------------------------------------------------------|--|--|--|--|--|
| In the trial period, you can try all versions of Rillsoft Project to determine which best suits your needs. |                                                                                                    |  |  |  |  |  |
| ⊖ Freeware                                                                                                  | limited to scheduling and is offered exclusively for private, non-commercial use.<br>Enable immediately Freeware                                                                                                    |  |  |  |  |  |
| ⊖ Light                                                                                                    | provides you professional scheduling, cost control, progress monitoring, and variance analysis.                                                                                                    |  |  |  |  |  |
| ⊖ Standard                                                                                                  | offers all features of light and in addition a resource planning in terms of teams, equipment, and machines and<br>optimizes resource utilization.                                                                                    |  |  |  |  |  |
| O Professiona                                                                                               | includes the full functionality of the standard version and beyond using of roles and staff at human resource<br>planning, and automatic employees assignment for activities.                                                         |  |  |  |  |  |
| <ul> <li>Enterprise</li> </ul>                                                                              | includes the full functionality of the professional version and in addition, a capacity leveling for human and<br>machine resources, which identifies the overpayment or shortage of resources compared to the available<br>capacity. |  |  |  |  |  |
| ОК                                                                                                    |                                                                                                    |  |  |  |  |  |
| 🗌 Don't display again.                                                                                      |                                                                                                    |  |  |  |  |  |

Now you should enter your serial number. You can find it in the invoice email..

## serial number (is required for the activation of Rillsoft Project) 1. Rillsoft Project 9 12345-12345-12345-12345-12345

| Rillsoft Projec                                                                                                    | t activate X                                                                                                    |  |  |  |
|----------------------------------------------------------------------------------------------------|----------------------------------------------------------------------------------------------------|--|--|--|
| Organisation:                                                                                                    | Sample Ltd                                                                                                    |  |  |  |
| Owner:                                                                                                    | Mustermann                                                                                                    |  |  |  |
| Version:                                                                                                    | Commercial / Education     Reader     Freeware                                                                                                    |  |  |  |
| Serial Number:                                                                                                    |                                                                                                    |  |  |  |
| Computer ID:                                                                                                    | Your serial number from the invoice                                                                                                    |  |  |  |
|                                                                                                    | Activate online Request activation code via email                                                                                                    |  |  |  |
| Activation Code:                                                                                                    |                                                                                                    |  |  |  |
| Organisation - Ente<br>Company owner -<br>Version - Select yo<br>Serial number - En<br>Required for the a<br>Computer ID - Sho<br>Request an activa<br>email. It generates<br>a later point in time<br>Activation key - En<br>field. | er the name of your Organisation.<br>enter your name.<br>our version.<br>Iter the serial number once you have purchased the programme.<br>ctivation of the commercial version!<br>ws your computer ID required for the activation key.<br>tion key via email - Click on this button to request an activation key via<br>an email with the required information ready to be manually sent off at<br>a.<br>Iter the activation key you have received after registration into this |  |  |  |
|                                                                                                    | OK Cancel                                                                                                    |  |  |  |

If necessary, enter your data in the **Organization** and **Owner** fields. In the **Serial Number** field, enter the serial number from your invoice. After you enter the serial number, your **ComputerID** appears automatically.

You can either select the **Activate Online** button or Request Activation Key by Email.

If you choose **Activate Online**, your license will be automatically activated immediately, provided that the invoice has been paid.

If you choose Request activation key by **e-mail**, the standard e-mail program will be opened and a new message Activate Mail will be created.

Send this message from your e-mail program.

You will receive the activation key from Rillsoft GmbH by e-mail.

To complete the activation of the Rillsoft license, please proceed as follows:

- 1. start Rillsoft Project
- 2. go back to **File > About > Activate Product**.
- 3. Enter the activation key in the **Activation key** field.
- 4. click on the **OK** button.

This completes the product registration.

Alternatively: You can activate Rillsoft Project by phone.